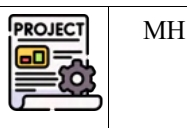

, Pré-requis : Avoir installé Wordpress sur son poste : *voir* Tutoriel Installation Wordpress. Avoir fait **AP2.1-M1 et AP2.1-M2-E1** 

|                                 | Bloc 1         | Support et mise à disposition des services informatiques                   |  |  |
|---------------------------------|----------------|----------------------------------------------------------------------------|--|--|
|                                 | Compétence 1.1 | Gérer le patrimoine informatique                                           |  |  |
| Liens vers<br>le<br>référentiel | Sous-          | Gérer des sauvegardes                                                      |  |  |
|                                 | compétences    |                                                                            |  |  |
|                                 | Notions        | Techniques de sauvegarde et de restauration                                |  |  |
|                                 | Indicateurs de | Les sauvegardes sont réalisées dans les conditions prévues conformément au |  |  |
|                                 | performance    | plan de sauvegarde.                                                        |  |  |
|                                 |                | Les restaurations sont testées et opérationnelles.                         |  |  |
|                                 | Compétence 1.3 | Développement de la présence en ligne de l'organisation                    |  |  |
|                                 | Sous-          | > Participer à la valorisation de l'image de l'organisation sur les médias |  |  |
|                                 | compétences    | numériques en tenant compte du cadre juridique et des enjeux économiques   |  |  |
|                                 |                | > Participer à l'évolution d'un site Web exploitant les données de         |  |  |
|                                 |                | l'organisation                                                             |  |  |
|                                 | Notions        | CMS Wordpress : fonctionnalités et paramétrages                            |  |  |
|                                 |                | Charte graphique                                                           |  |  |
|                                 |                | Image de l'organisation et identité numérique                              |  |  |
|                                 | Compétence 1.4 | Travailler en mode projet                                                  |  |  |
|                                 | Sous-          | Planifier les activités                                                    |  |  |
|                                 | compétences    |                                                                            |  |  |
|                                 | Notions        | Mode de projet « classique » Approche prédictive séquentielle              |  |  |
|                                 |                | Outil de gestion de projet : fonctionnalités et paramétrage                |  |  |

# 1 Contexte : Pic du Midi de Bigorre – Boutique du Pic

# 2 La mission

Dans ce premier projet, vous êtes engagés pour développer un outil d'aide à la décision pour la boutique du Pic qui se présentera sous la forme d'un tableau de bord avec les principaux indicateurs à suivre. Lors de la première séance vous avez réalisé un **prototype du site en version statique**.

Par la suite, il va s'agir de modifier le site de manière à ce que les indicateurs s'actualisent selon le contenu de la base de données. C'est ce que l'on appelle un **site dynamique**.

Vous noterez au fur et à mesure le temps passé sur chaque partie de manière à réaliser le diagramme de Gantt final.

# 3 Lancement du site

- > Lancer WampServer > Sélectionner le Virtual Host picdumidiboutiquevotrenom
- > Vous accédez au site par défaut après installation.
- Compléter l'url ainsi : <u>http://picdumidiboutiquevotrenom/wp-admin</u>
- > Après authentification (admin/cMonPwdCQRizé) vous accéder au **tableau de bord** du site pour le modifier.

AP2

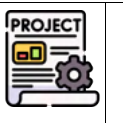

MH

# 4 Résultat à obtenir : extrait du cahier des charges du client

| Pa                                                                  | ceuer. H  | FIC da         | MINU U   | e Digor    | +re        |         |
|---------------------------------------------------------------------|-----------|----------------|----------|------------|------------|---------|
| Principaux i                                                        | ndicat    | eurs de        | la jou   | rnée d'h   | ier        |         |
| Indicateur                                                          |           |                |          | Valeur     |            |         |
| TEMPS (MÉTÉO)                                                       |           |                |          | RADIELIX   |            |         |
| NOMBRE DE VISITEURS                                                 |           |                | _        | 24         |            |         |
| CHIFFRE D'AFFAIRES TOTAL                                            |           |                |          | 1648       |            |         |
| MONTANT MOYEN D'UNE VENT                                            | E.        |                |          | 9.356      |            |         |
| CHIFFRE DIAFFAIRES MOYEN PA                                         | RVISITEUR |                |          | 9.276      |            |         |
| Vfichage des éléments 1 à 5 sur 5 él<br>lage actualisée le 24/02/24 | éments    | ( <u>••</u> )( | ••)      | t Précéden | e Suhare y |         |
| _                                                                   | $\circ$   |                | +        |            | ,          |         |
| Cette page                                                          | est un p  | prétexte p     | our l'ap | prentissa  | ge des c   | oncepts |

Figure 1

# 5 Créer et implanter les codes courts pour les autres indicateurs du tableau

#### Résultat attendu :

| Indicateur                            | + Valeur | ¢ |
|---------------------------------------|----------|---|
| TEMPS (MÉTÉO)                         | RADIEUX  |   |
| NOMBRE DE VISITEURS                   | 124      |   |
| CHIFFRE D'AFFAIRES TOTAL              | 1645     |   |
| MONTANT MOYEN D'UNE VENTE             | 19.35€   |   |
| CHIFFRE D'AFFAIRES MOYEN PAR VISITEUR | 13.27€   |   |

### C'est maintenant à vous de créer les fonctions permettant de calculer les autres indicateurs.

- 1 Rajouter l'indicateur **Nombre de visiteurs**. Pour cela, appliquer la démarche suivante :
  - 1.1 Dans PhpMyadmin, écrire et tester la requête SQL permettant d'obtenir la valeur de l'indicateur.
  - 1.2 Dans le fichier d'extension accesbd :
    - Créer la fonction PHP relative à l'indicateur souhaité dans le fichier d'extension accesbd.
      - $\Rightarrow$  Pour cela, il faut mettre au point la requête qui servira à calculer cet indicateur
    - Associer la fonction à un code-court.
  - 1.3 Insérer ce code-court dans la case du tableau tablePress adéquat.
  - 1.4 Tester.
- 2 Rajouter ensuite l'indicateur **Chiffre d'affaires total**. Reprendre la démarche détaillée ci-dessus.
- 3 Rajouter ensuite l'indicateur **Chiffre d'affaires par visiteur**. Reprendre la démarche détaillée ci-dessus.
- 4 Rajouter ensuite l'indicateur **Chiffre d'affaires par vente**. Reprendre la démarche détaillée ci-dessus.

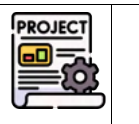

MH

# 6 Rajouter l'affichage du smiley adéquat à la situation économique du jour

### 6.1.1 Création d'un code court de fermeture

Nous allons utiliser ici un code court fermé afin de passer un paramètre à la fonction php (le nombre de visiteurs). Ainsi, elle affichera le smiley associé au nombre de visiteurs.

| si le CA par visiteur >=25 | CA par visiteur >=18 et < 25 | CA par visiteur < 18     |
|----------------------------|------------------------------|--------------------------|
| Activité satisfaisante     | Activité acceptable          | Activité insatisfaisante |
|                            |                              |                          |

### Ce code court comportera une balise ouvrante et une balise fermante. La valeur du paramètre sera placée entre les 2 balises.

- 5 Grâce au menu Médias du tableau de bord, téléverser les 3 images de smiley.
- 6 Copier l'url de l'une d'elles. Elle doit débuter par
  - http://picdumidiboutiquevotrenom/wp-content/uploads/2025/03/smileyRouge.jpg
- 7 Dans le fichier « accessbd.php », rajouter la fonction fct\_getSmiley(\$params, \$content) et la définition du code court associé :

| /** code court [smileySatisfaction] associé à la fonction fct_getSmiley                                  |  |
|----------------------------------------------------------------------------------------------------|--|
| * La fonction possède un paramètre.                                                                      |  |
| * Il faut donc passer le paramètre lors de l'appel du code court.                                        |  |
| * Comment? Dans Wordpress, écrire : [smileySatisfaction] [caMoyenParVisiteur] [/smileySatisfaction]      |  |
| */                                                                                                    |  |
| add_shortcode('smileySatisfaction', 'fct_getSmiley');                                                    |  |
|                                                                                                    |  |
|                                                                                                    |  |
| /** fonction dui retourne le code HIML permettant d'afficher le bon icone de satisfaction                |  |
| * en fonction du montant du chiffre d'affaires par visiteur qui sera détermine par un autre code court;  |  |
| * Le nom du code court imbrique est indique entre la balise ouvrante et la balise fermante du code court |  |
| (code court ferme)                                                                                       |  |
| * @return string code HTML affichant l'image adéquate                                                    |  |
| */                                                                                                    |  |
| function fct_getSmiley(\$content) {                                                                      |  |
| <pre>\$caParVisiteur=do_shortcode(\$content);</pre>                                                      |  |
| if (the Dev) (inite up > DE) (                                                                           |  |
| $   ($CAPArVISIUEUr >= 25) {                                   $                                         |  |
| sinchier = smileyvertronce;                                                                              |  |
| $\begin{cases} \\ \\ \\ \\ \\ \\ \\ \\ \\ \\ \\ \\ \\ \\ \\ \\ \\ \\ \\$                                 |  |
| elself $(scaParvisiteur > = 18)$ {                                                                       |  |
| \$fichier="smileyJaune";                                                                                 |  |
| }                                                                                                    |  |
| else {                                                                                                   |  |
| \$TICNIEr="SmileyRouge";                                                                                 |  |
| }                                                                                                    |  |
| ¢codoHTMI Smilov - " <p <="" <imq="" pliqn="contor" plt="smilov situation" s="" th=""><th></th></p>      |  |
| scoler mildbautique votrenen (wn-control unloade /2024/162/sitchior inc/ />                              |  |
| sic- inter, / picular and a training we content / uploads/2024/05/ pictile:.jpg /2 <th></th>             |  |
| leturi scouerricomey,                                                                                    |  |
| <i>{</i>                                                                                                 |  |

- 8 Modifier l'url précisée dans l'instruction : \$codeHTMLSmiley = " <img alt='smiley situation' src='http://picdumidiboutiquevotrenom/wpcontent/uploads/2025/03/\$fichier.jpg' /> ";
- 9 Analyser le code de cette fonction de manière à comprendre son fonctionnement. Il faudra savoir l'expliquer.

### AP2.1-M2-E2 – Projet Boutique Pic du Midi Mission 2 - Site dynamique Etape 2– Ajout d'indicateurs dans la page Hier

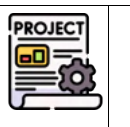

MH

10 Dans la page de la journée d'hier, ajouter un bloc « Editeur de texte » puis dans l'onglet « Texte » saisir le code cidessous :

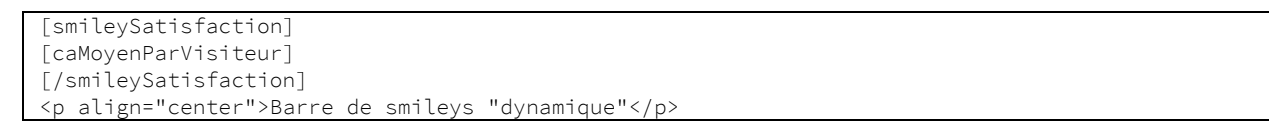

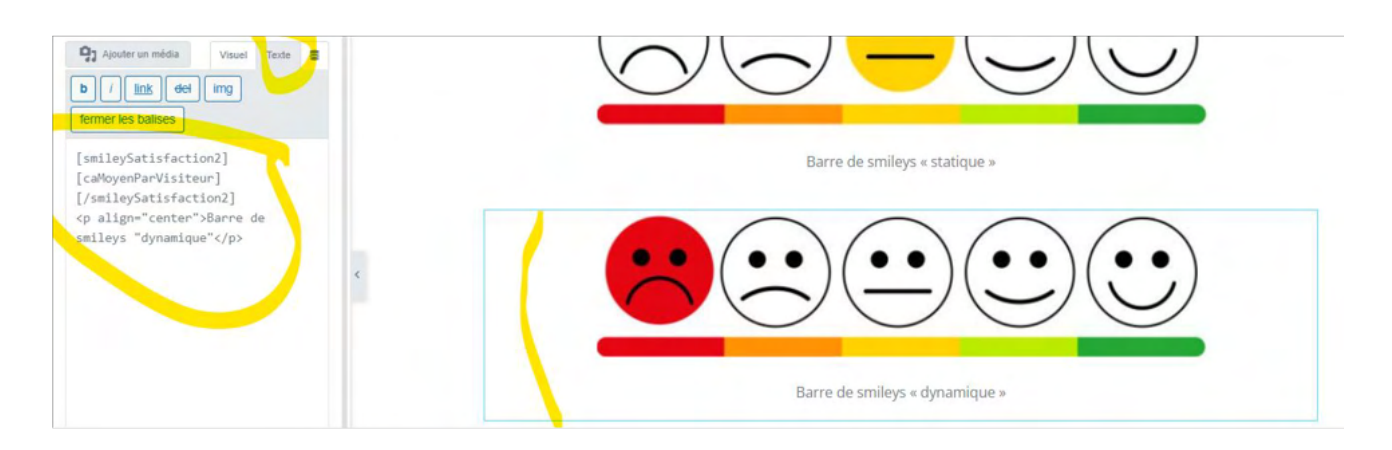

- 11 Observer le résultat sur la droite. Vérifier la cohérence du smiley en fonction de la valeur du chiffre d'affaires moyen par visiteur.
  - Si l'interprétation de la balise HTML n'est pas bien interprétée, vérifiez que le code a bien été copier dans l'onglet « Texte » et non « Visuel ».

Dans les exemples précédents, nous avons aligné le texte présent sous les smileys grâce à une directive de style intégrée directement dans le code HTML. Ceci est à éviter pour garantir une maintenance (évolution) aisée du site.

Lorsque c'est possible il est préférable d'utiliser les mises en forme proposées par l'éditeur Elementor :

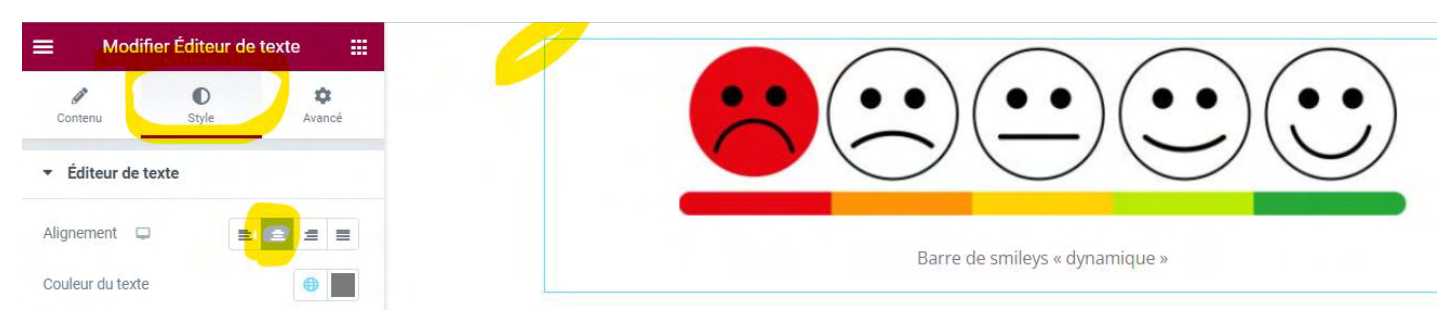

#### Pour des mises en forme plus spécifique, il est préférable de définir une classe CSS additionnelle au niveau du site afin de pouvoir s'en servir à multiples endroits.

### 6.1.2 Définition de CSS additionnel

12 Retourner dans le tableau de bord, menu **Apparence > Personnaliser >CSS additionnel** (dernière rubrique en bas de la liste). Saisir la définition de classe suivante :

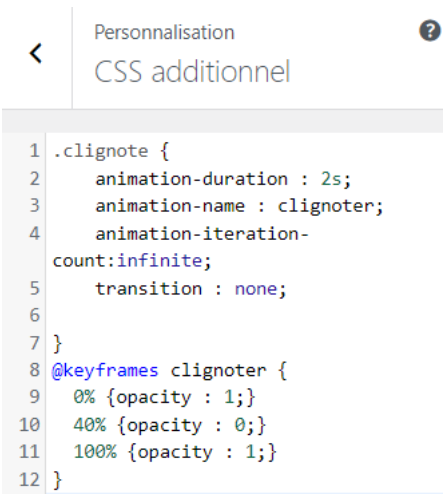

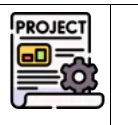

MH

#### 13 Modifier ensuite la page d'hier avec Elementor

a) Rajouter un bloc « Titre », effectuer les paramétrages suivants et mettre à jour :

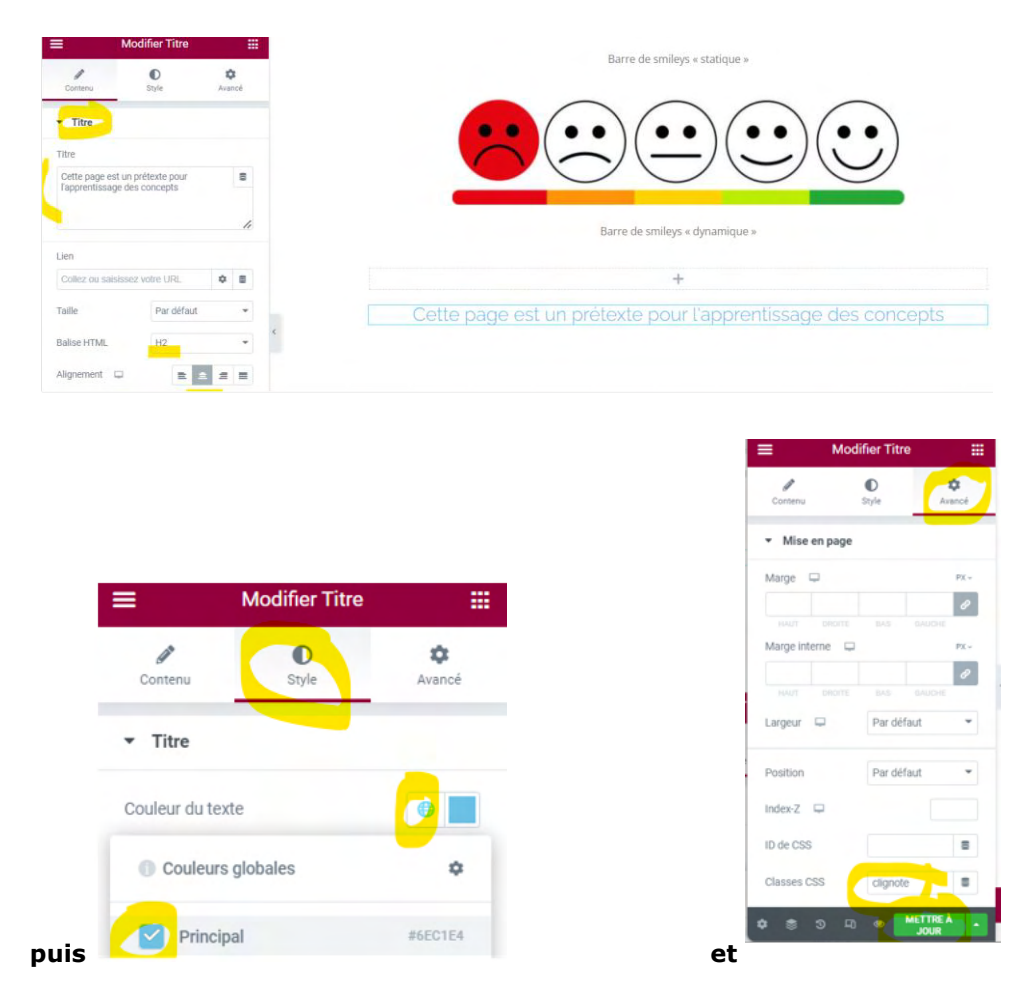

14 Visualiser le résultat sur la page du site : le titre ajouté en bas de page doit clignoter.

## 7 Sauvegarde du site de la mission 2.

### Se référer au document « AP2.1 Migration de site Wordpress avec plugin.pdf »

- 1. Installer le plugin Duplicator s'il n'est pas présent.
- 2. Créer un « paquet » pour export du site à sauvegarder (celui du pic du midi réalisé dans cette mission)
- 3. Déposer ce paquet sur le NAS, dans un dossier de votre espace personnel : \AP2SLAM\AP2.1\AP2.1.M2\
- 4. Ensuite, se connecter sur un autre poste de la salle afin d'y migrer votre site Web.
- 5. Après la fin de la migration, se connecter au tableau de bord et afficher l'aperçu du site pour vérifier le bon fonctionnement et l'exhaustivité de la récupération.